附件一、

特别提示: 请使用 IE 浏览器, 如无法正常显示请按 <u>https://ecomp.mofcom.gov.cn/pages/login/ie1.html</u>提示设置浏览器。

## 国际货运代理企业业务备案流程

 如已在"商务部业务系统统一平台"注册过的企业,直接登陆进入业务大厅后,在左边 "我的应用"下点击"增加应用",在"对外贸易"中选中"服贸-国际货代"绑定此应 用。

尚未在"商务部业务系统统一平台"注册账号的企业,请直接进入网址

http://www.mofcom.gov.cn/mofcom//typt.shtml。进入"商务部业务系统统一平台国际货运代理企业信息管理系统(企业端)";

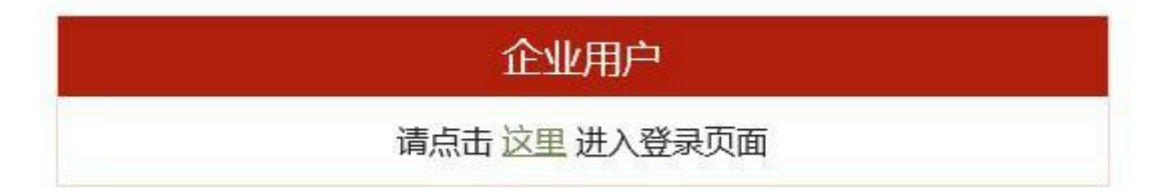

2、点击

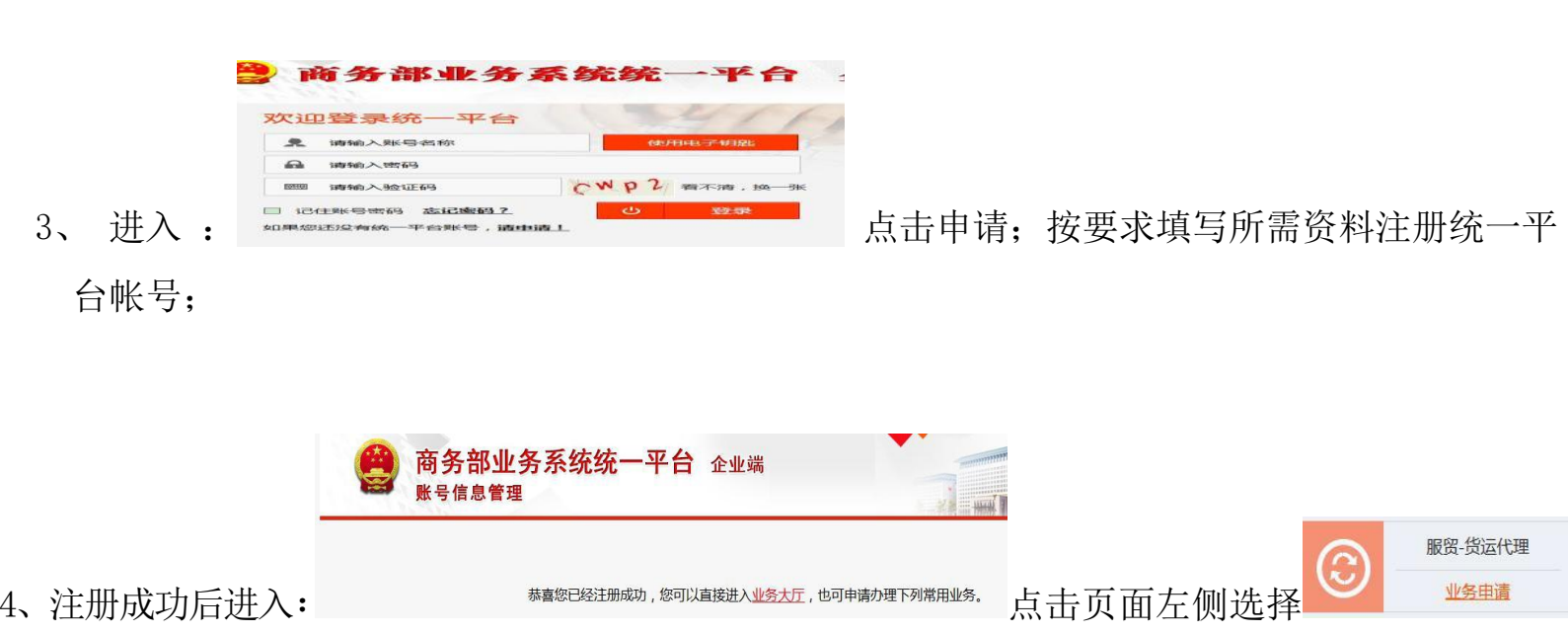

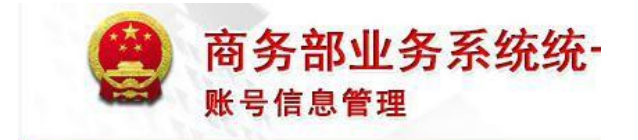

5、进入:

当前位置: 主页 > 信息补录 > 企业用户

完成企业信息补录;

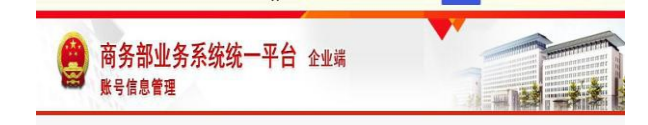

恭喜您信息补录成功,您可以进入业务大厅办理业务。

6、补录完成进入

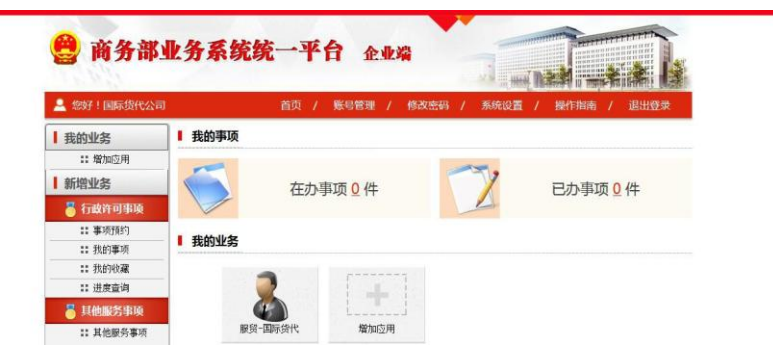

7、点击"业务大厅"进入

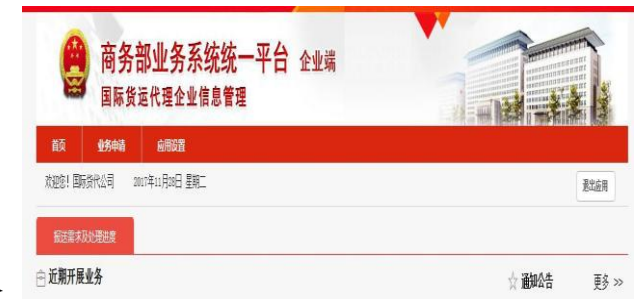

选择"服贸一国际货代" 进入

## 8、已办理企业备案的企业,每年4月20日前需在网上登录注册的商务部业务系统平台账户:

(http://iffe.mofcom.gov.cn/huodai/index.jsp) 办理上一年度的业务备案,登录后,

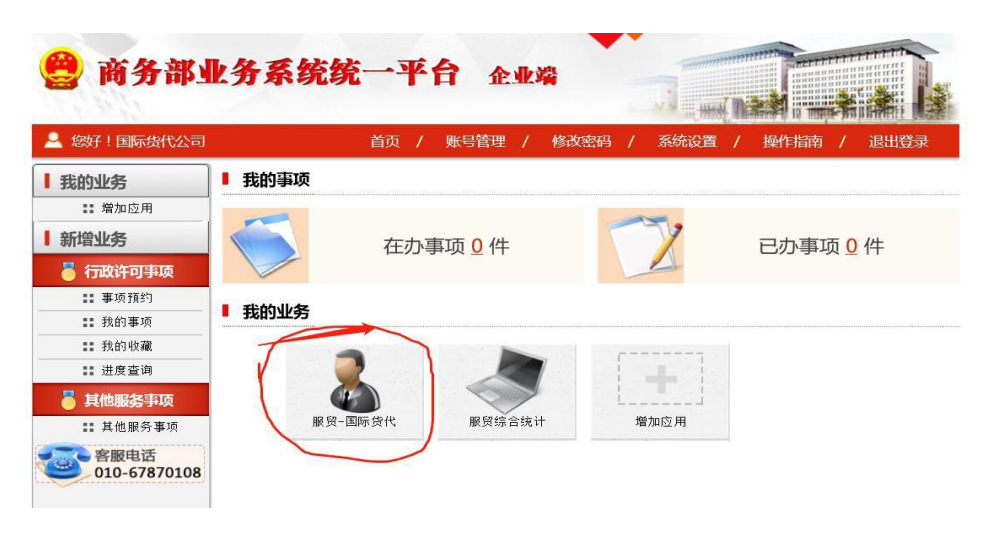

在这个页面选择:点 击"服贸-国际货代" 后,

在以下页面点击"业务数据填报"选择"国际货

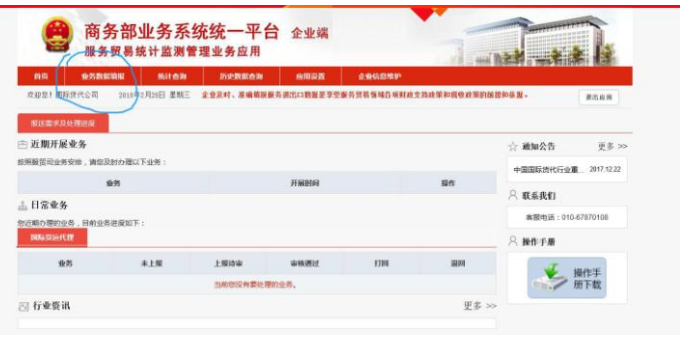

运代理"

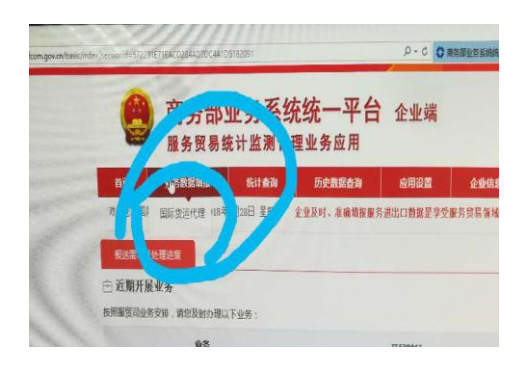

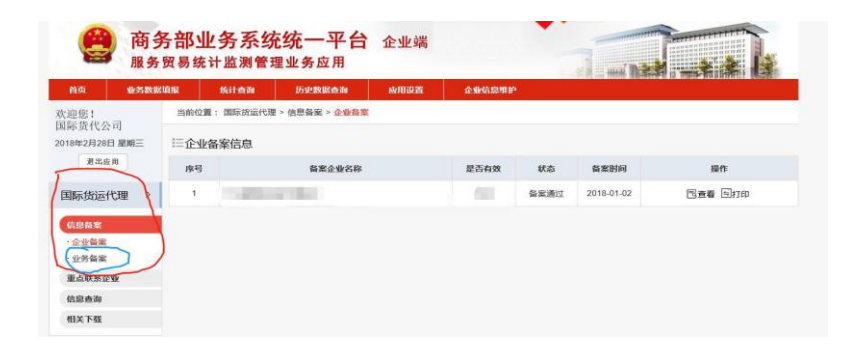

在以下页面点击"信息备案"选择"业 务备案"

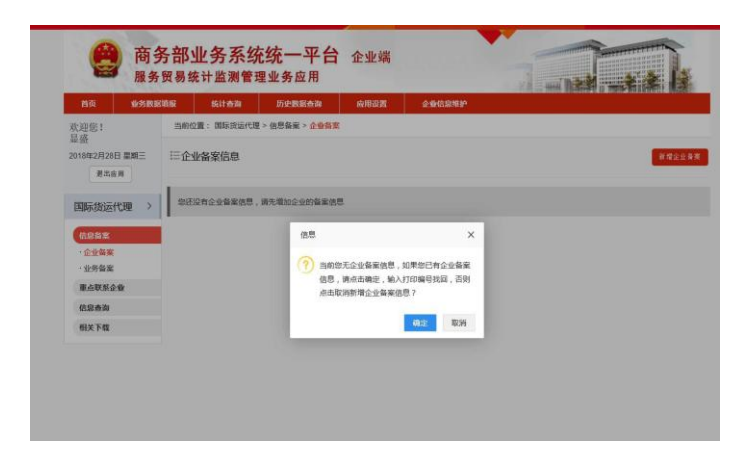

如出现这个页面,请选"确定"

请输入打印编码,如果忘记"打印编码"点击红色字提示"请点击这里"找回打印编码

| Fi 🤮                                                                   | 商务部<br>8务贸易级 | <b>业务系约</b><br><sup>统计监测管理</sup> | <mark>℃统一平台</mark><br><sub>≝业务应用</sub> | 企业端            |          |                   |
|------------------------------------------------------------------------|--------------|----------------------------------|----------------------------------------|----------------|----------|-------------------|
| 首页 业组                                                                  | 各数据填报        | 统计查询                             | 历史数据查询                                 | 应用设置           | 企业信息维护   |                   |
| 次迎您!<br>显盛<br>'018年2月28日 星期∃                                           | 当前位          | 2置: 国际货运代理<br>号找回企业备案信息          | > 信息备案 > <mark>企业备案</mark><br>         |                |          | × 新 <i>雅</i> 企业备至 |
| <sub>退出应用</sub><br>国际货运代理                                              |              | 请输入打印                            | 请输2<br>师编号: 请输入打印单                     | 、打印编号找回台<br>3号 | 2.11名案数据 |                   |
| <ul> <li>信息音案</li> <li>・企业答案</li> <li>・业务备案</li> <li>重点联系企业</li> </ul> |              |                                  | XIXXXXXXIIIIIII                        | 海南ら 時 Mill USE | £        |                   |
| 信息查询<br>相关下载                                                           |              |                                  |                                        |                |          |                   |
|                                                                        |              |                                  |                                        |                |          | ~                 |

在以下页面输入社会统一代码(请填写备案表原件上的工商登记注册号)找回打印编码。

| n/corp/hd/getbackp | vrintno |                                    |                                 | ≠ © + ۹  | 华人民共和国商 🔇 | > 商务部业务系统统 | 🗘 商务部业务系统统 | . 〇 商务部业务系统统 | . 〇 商务部业务系 |
|--------------------|---------|------------------------------------|---------------------------------|----------|-----------|------------|------------|--------------|------------|
| 2                  | 商务服务贸   | <b>部业务系统</b><br><sup>图统计监测管理</sup> | <b>统一平台</b><br><sub>瞿业务应用</sub> | 企业端      |           |            |            |              |            |
| 首页                 | 业务数据填   | 报 统计查询                             | 历史数据查询                          | 应用设置     | 企业信息维     | ₽P         |            |              |            |
| 欢迎您!               |         | 当前位置: 国际货运代理                       | > 信息查询 > 打印編号                   | 找回       |           |            |            |              |            |
| 业 俭<br>2018年2月28日  | 星期三     |                                    | 1                               | 请输入 组织   | 刘构代码/统一   | -社会信田代码    |            |              |            |
| 退出应用               |         |                                    | 请输入代码: 谓                        | 输入组织机构代码 | /统一社会信用代礼 | 码          |            |              |            |
| 国际货运代信息备案          | 理 →     |                                    |                                 |          | 确定        |            |            |              | 7          |
| 重点联系企业             | Ł       |                                    |                                 | ~        |           | -          |            |              |            |
| 信息查询               |         |                                    |                                 |          |           |            |            |              |            |
| 相关下载               |         |                                    |                                 |          |           |            |            |              |            |

找回企业备案信息后,在"信息备案"栏目里选择"业务备案",<u>点击新增</u>填写《国际货运代理企业业务备案表(三)》2017年度。并将填写好的《国际货运代理企业业务备案表(三)》法人签字单位盖章后,于4月20日前交到深圳市国际货运代理协会。

特别提示:请使用 IE 浏览器,如无法正常显示请按 <u>https://ecomp.mofcom.gov.cn/pages/login/ie1.html</u>提示设置浏览器。 附件二、

## 〔《业务备案表》表三〕数据录入时请注意以下内容:

1、 注意年度经营情况中各项内容的计量单位。

2、各类营业额是指企业向委托方收取的全部费用总和(不扣除向承运人等最终支付的费用),不是缴纳营业税的依据。年营业总额
 =美元(万元)+人民币(万元),应以企业年度财务报表或合并后的财务报表的数据为准;年营业总额等于各分项营业额总和。

企业主营业务营业额:包括海运、陆运、空运、快递、仓储业务 产生的业务收入,都算作企业主营业务营业额。(备注,表三中没有 企业主营业务营业额,仅为区分。)

3、没有具体开展经营活动的管理公司或下设分支机构,诸如总公司、集团公司等大、中型企业,在向所在地区货代企业业务备案机关或单位申报时,只须在年度经营情况中填写本部相关统计内容;其下属非法人企业、法人企业须向所在地区的货代企业业务备案机关或单位申报,以免其分公司、子公司或控股公司之间发生的业务重复统计。

4、 仓储:主要指仓储租金收入和劳务费收入。其中劳务费用收入包括:装卸费、出入库费、拆箱装箱费、包装整理费等。

5、 缴纳税金, 是指营业税、所得税、附加税等。

6、海运进出口营业额界定、空运进出口营业额界定:企业开出 发票并负责结算的进、出业务产生的营业额。

7、国际陆运业务界定:凡是过境运输,均按陆桥运输(陆运) 计算,包括国际多式联运业务;营业额界定参照国际海运。 8、 年营业总额、年净利润总额、交纳税金均包括公司全部业务。